# Grove - Passive Buzzer

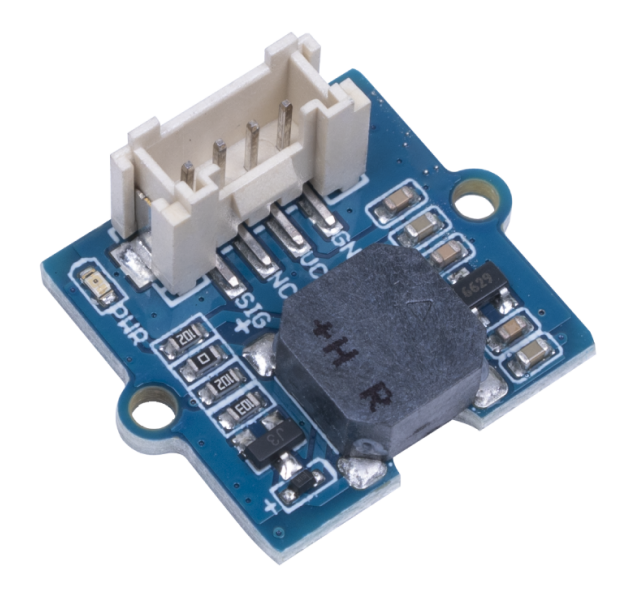

This is a 3-5V passive buzzer. You can change the PMW frequency to award different beep sound to get a "buzzer music". Also, the buzzer can be set as an alarm for security applications. So get one and start your own project! Get One Now 📜

[https://www.seeedstudio.com/Grove-Passive-Buzzer-p-4525.html]

### Features

- Passive: Tunable passive buzzer
- Interface: Grove

## Specification

| ltem                | Value              |
|---------------------|--------------------|
| Voltage range       | 3V-5V              |
| Resonant Frequency  | 2700 Hz            |
| sound output        | > 80dB             |
| Working temperature | -20-70 °C          |
| Dimensions          | 20mm * 20mm * 10mm |
| Weight              | 3g                 |
| Battery             | Exclude            |

# Platform Supported

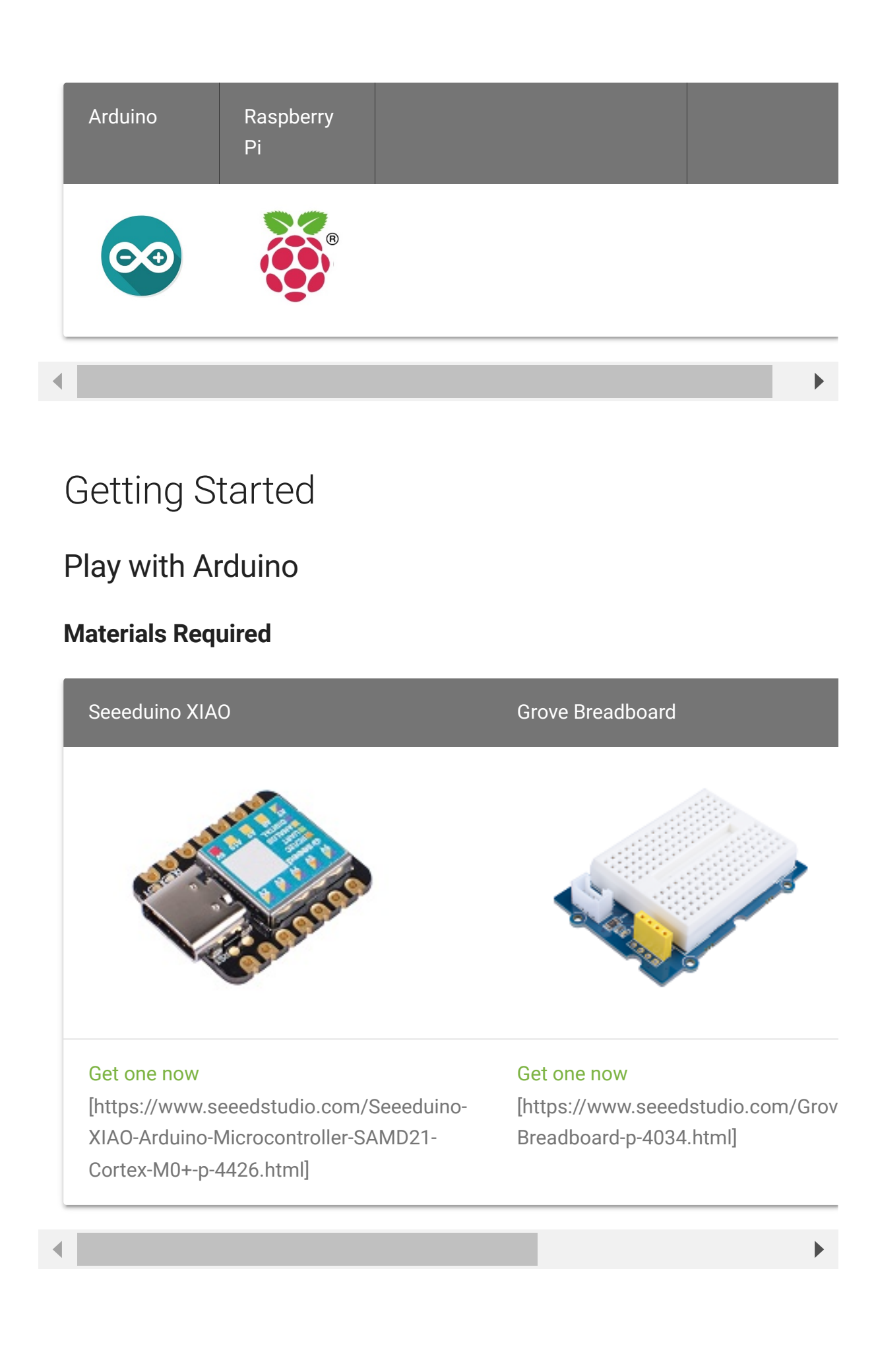

#### **Hardware Connection**

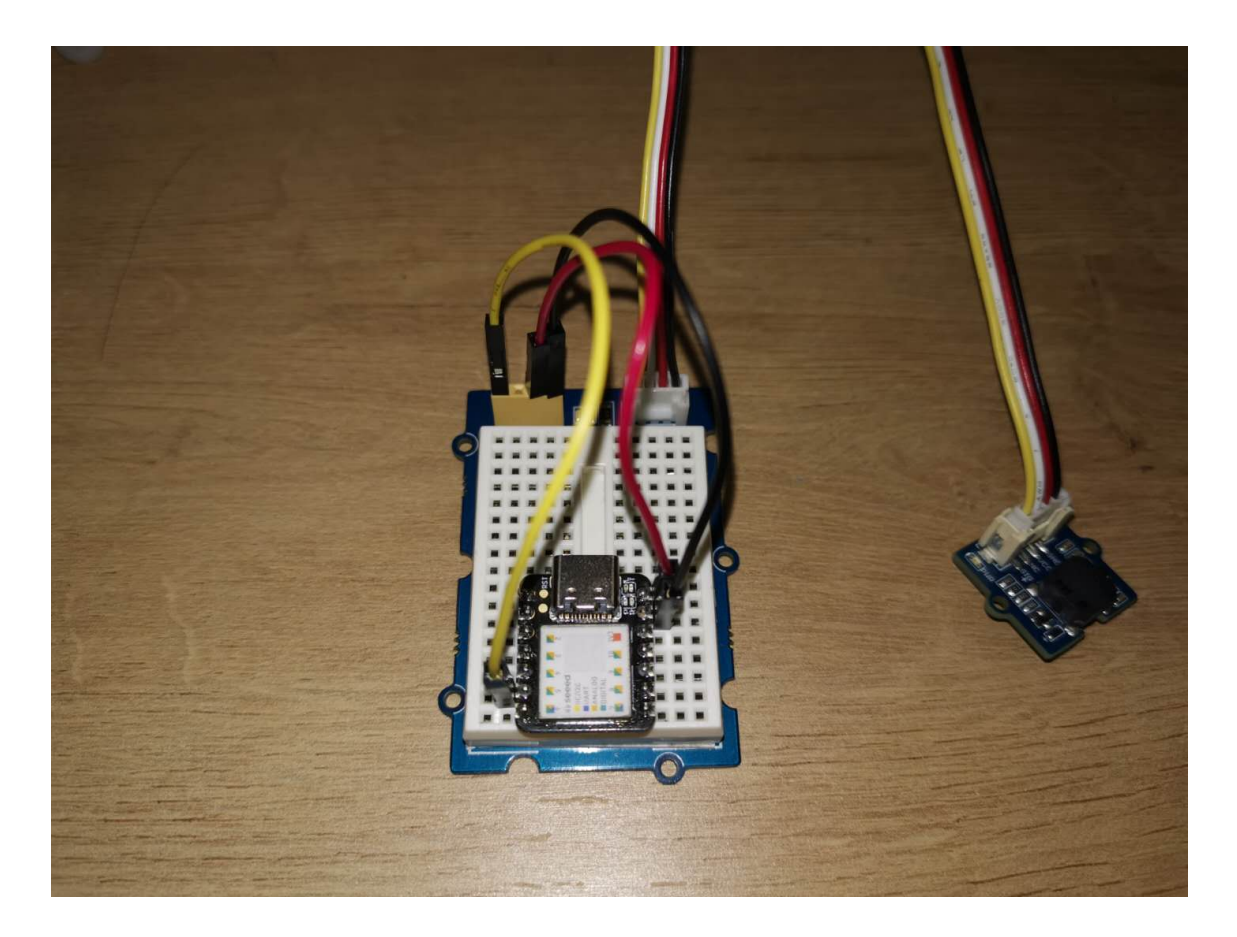

The Grove interface on the breadboard and on the Grove Passive Buzzer are connected by the Grove cable.

#### Software

 Step1 Copy the code below to the Arduino IDE and upload. If you do not know how to update the code, please check How to upload code [https://wiki.seeedstudio.com/Upload\_Code/].

#### Code example1 - simply get the beep sound

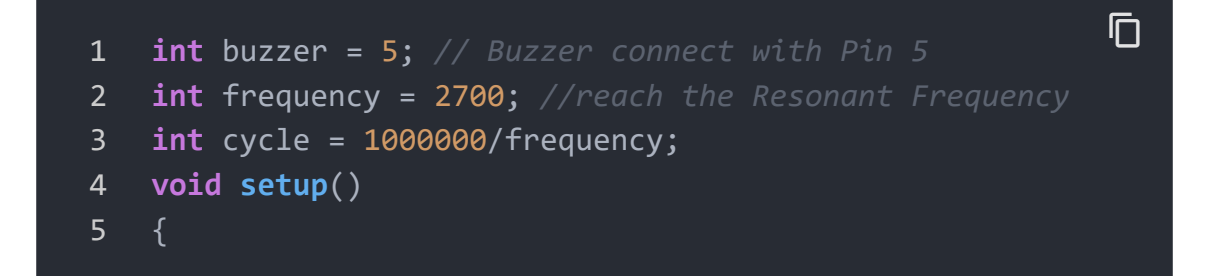

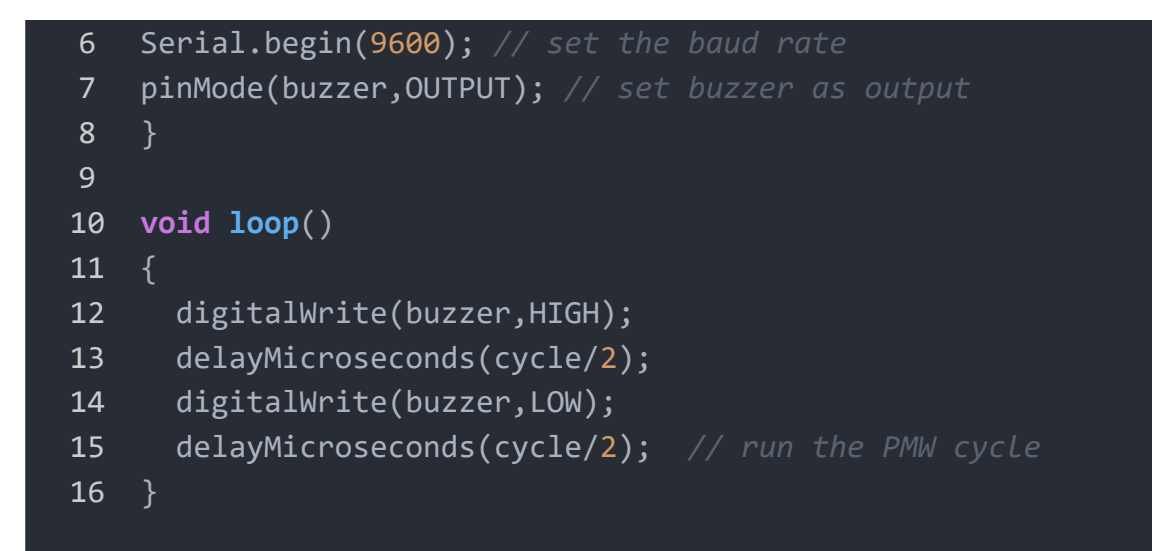

• **Step2** After uploading the code tp the board, you will hear thr buzzer beep.

#### Code example2 - Use buzzer to play music

| 1  | <pre>//set the corresponding notes with frequency</pre> |  |
|----|---------------------------------------------------------|--|
| 2  | #define NOTE_D0 0                                       |  |
| 3  | #define NOTE_D1 294                                     |  |
| 4  | #define NOTE_D2 330                                     |  |
| 5  | #define NOTE_D3 350                                     |  |
| 6  | #define NOTE_D4 393                                     |  |
| 7  | #define NOTE_D5 441                                     |  |
| 8  | #define NOTE_D6 495                                     |  |
| 9  | #define NOTE_D7 556                                     |  |
| 10 |                                                         |  |
| 11 | #define NOTE_DL1 147                                    |  |
| 12 | #define NOTE_DL2 165                                    |  |
| 13 | #define NOTE_DL3 175                                    |  |
| 14 | #define NOTE_DL4 196                                    |  |
| 15 | #define NOTE_DL5 221                                    |  |
| 16 | #define NOTE_DL6 248                                    |  |
| 17 | #define NOTE_DL7 278                                    |  |
| 18 |                                                         |  |
| 19 | #define NOTE_DH1 589                                    |  |
| 20 | #define NOTE_DH2 661                                    |  |
| 21 | #define NOTE_DH3 700                                    |  |
| 22 | #define NOTE_DH4 786                                    |  |

```
23
24
25
26
27
28
29
30
31
32
33
     //the note part of the whole song
34
     int tune[] =
35
36
       NOTE DH1, NOTE D6, NOTE D5, NOTE D6, NOTE D0,
37
       NOTE_DH1, NOTE_D6, NOTE_D5, NOTE_DH1, NOTE_D6, NOTE_
38
       NOTE D6, NOTE D6, NOTE D5, NOTE D6, NOTE D0, NOTE D6
39
       NOTE_DH1, NOTE_D6, NOTE_D5, NOTE_DH1, NOTE_D6, NOTE_
40
41
       NOTE D1, NOTE D1, NOTE D3,
42
       NOTE_D1, NOTE_D1, NOTE_D3, NOTE_D0,
       NOTE D6, NOTE D6, NOTE D6, NOTE D5, NOTE D6,
43
44
       NOTE_D5, NOTE_D1, NOTE_D3, NOTE_D0,
45
       NOTE DH1, NOTE D6, NOTE D6, NOTE D5, NOTE D6,
46
       NOTE_D5, NOTE_D1, NOTE_D2, NOTE_D0,
47
       NOTE_D7, NOTE_D7, NOTE_D5, NOTE_D3,
48
       NOTE D5,
       NOTE DH1, NOTE D0, NOTE D6, NOTE D6, NOTE D5, NOTE D
49
       NOTE_D0, NOTE_D5, NOTE_D1, NOTE_D3, NOTE_D0,
50
       NOTE_DH1, NOTE_D0, NOTE_D6, NOTE_D6, NOTE_D5, NOTE_D
51
       NOTE_D0, NOTE_D5, NOTE_D1, NOTE_D2, NOTE_D0,
52
       NOTE_D3, NOTE_D3, NOTE_D1, NOTE_DL6,
53
54
       NOTE D1,
55
       NOTE D3, NOTE D5, NOTE D6, NOTE D6,
       NOTE_D3, NOTE_D5, NOTE_D6, NOTE_D6,
56
57
       NOTE DH1, NOTE D0, NOTE D7, NOTE D5,
58
       NOTE_D6,
59
     };
60
     //the duration time of each note
61
     float duration[] =
62
63
```

```
64
                       1, 1, 0.5, 0.5, 1,
 65
                       0.5, 0.5, 0.5, 0.5, 1, 0.5, 0.5,
                       0.5, 1, 0.5, 1, 0.5, 0.5,
 66
 67
                        0.5, 0.5, 0.5, 0.5, 1, 1,
 68
 69
                       1, 1, 1 + 1,
 70
                       0.5, 1, 1 + 0.5, 1,
 71
                       1, 1, 0.5, 0.5, 1,
 72
                       0.5, 1, 1 + 0.5, 1,
 73
                       0.5, 0.5, 0.5, 0.5, 1 + 1,
 74
                       0.5, 1, 1 + 0.5, 1,
                       1 + 1, 0.5, 0.5, 1,
 75
 76
                       1 + 1 + 1 + 1,
 77
                       0.5, 0.5, 0.5 + 0.25, 0.25, 0.5 + 0.25, 0.25, 0.5 + 0.25, 0.5 + 0.5 + 0.25, 0.5 + 0.25, 
 78
                       0.5, 1, 0.5, 1, 1,
                       0.5, 0.5, 0.5 + 0.25, 0.25, 0.5 + 0.25, 0.25, 0.5 + (
 79
 80
                       0.5, 1, 0.5, 1, 1,
                       1 + 1, 0.5, 0.5, 1,
 81
                       1 + 1 + 1 + 1,
 82
                       0.5, 1, 0.5, 1 + 1,
 83
                       0.5, 1, 0.5, 1 + 1,
 84
 85
                       1 + 1, 0.5, 0.5, 1,
                       1 + 1 + 1 + 1
 86
 87
                 };
 88
                  int length;//define the number of notes
 89
                  int buzzer = 5; //set the buzzer Pin
 90
                  void setup()
 91
 92
                        pinMode(buzzer, OUTPUT); // set the buzzer as output
 93
                        length = sizeof(tune) / sizeof(tune[0]); //count the
 94
 95
 96
                 void loop()
 97
 98
                           for (int x = 0; x < \text{length}; x++) //"sing" the note
 99
100
                             tone(buzzer, tune[x]); //output the "x" note
101
                            delay(400 * duration[x]); //rythem of the music,it
102
                             noTone(buzzer);//stop the current note and go to t
103
104
```

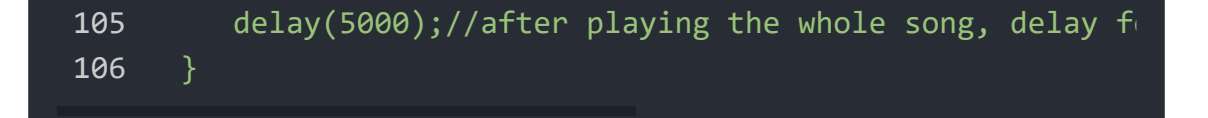

• **Step3** After uploading the code to the board, you can hear a music from the buzzer.

### Play with Raspberry Pi

#### **Materials Requied**

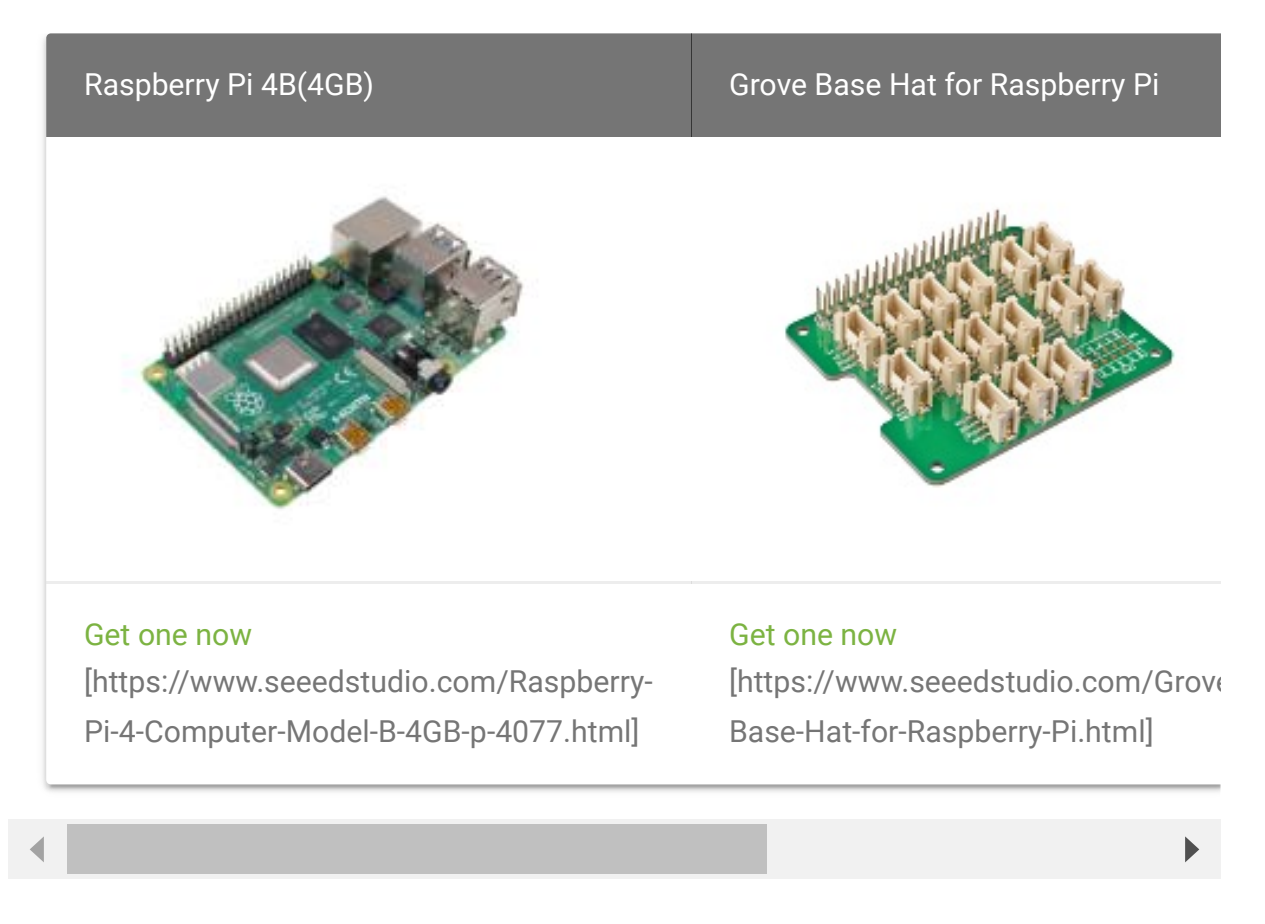

#### **Hardware Connection**

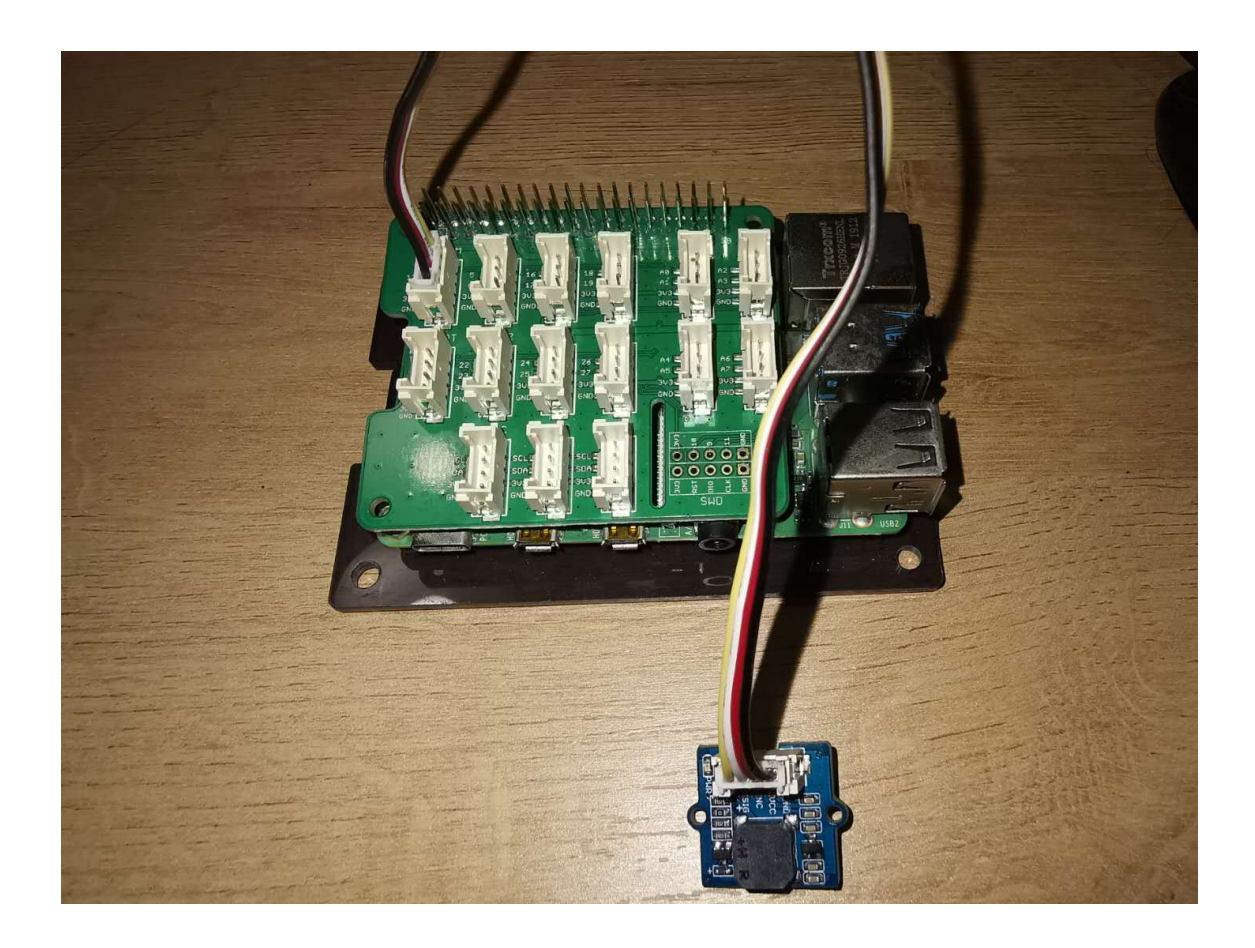

Connect the Buzzer with "PWM" on the Grove Base Hat.

#### **Software Code**

• Step 1 Install Grove.py on your Raspberry.

One-click installation, quick start, what ever you call, with the single command below, we can install/update all dependencies and latest grove.py.

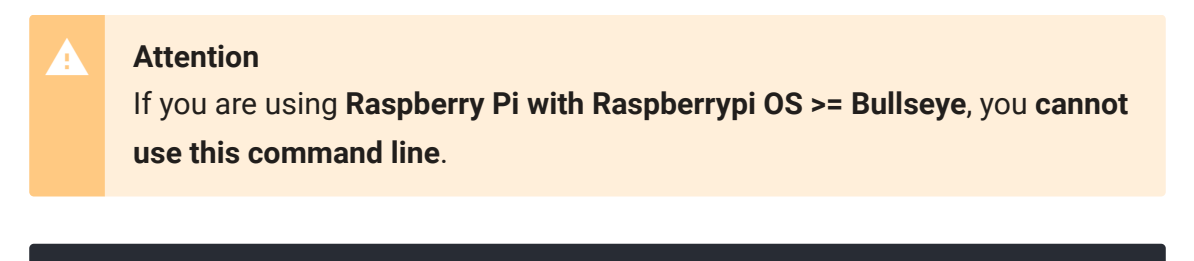

curl -sL https://github.com/Seeed-Studio/grove.py/raw/master,

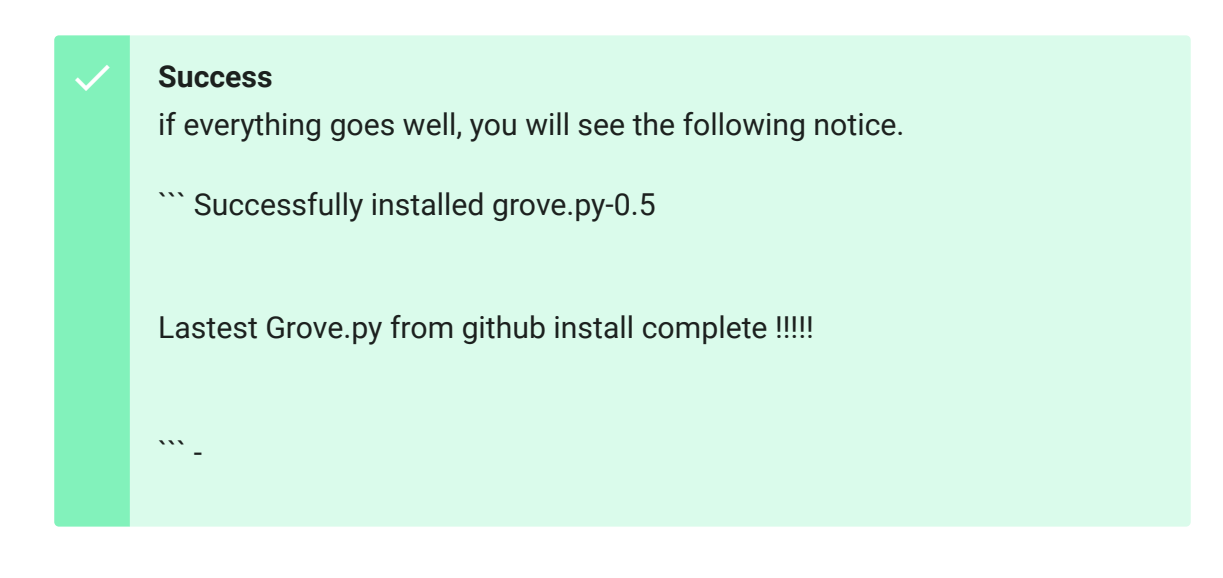

Besides the one-click installation, you can also install all the dependencies and latest grove.py step by step.

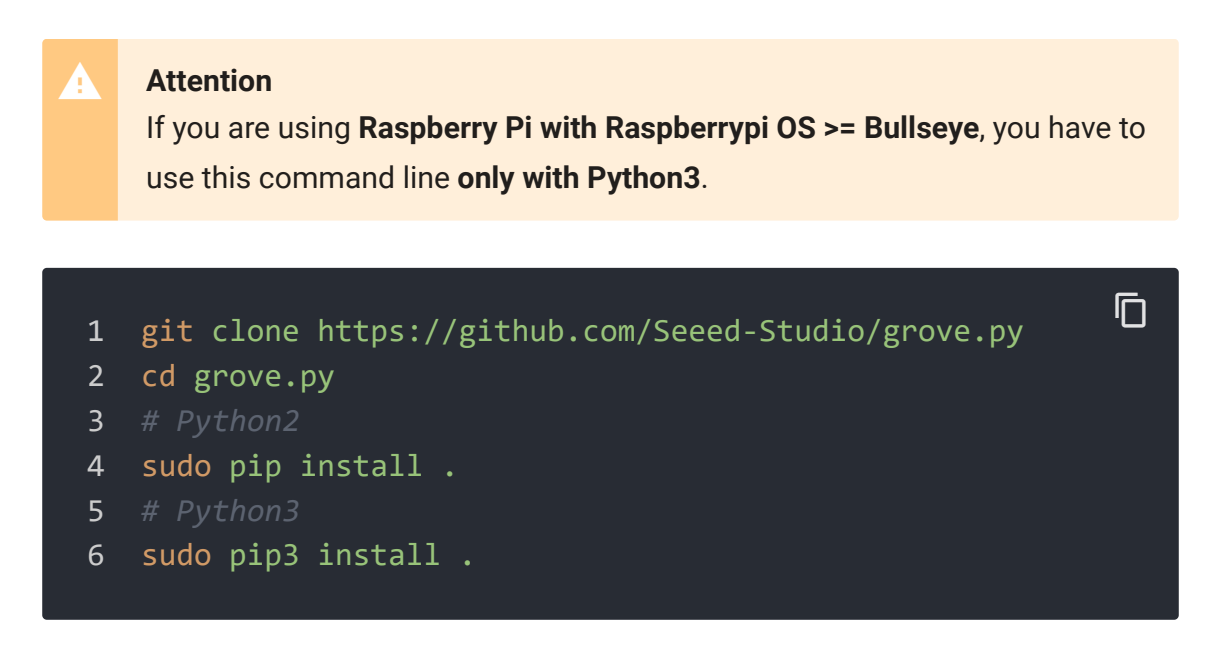

• Step 2 Create a python file for the code.

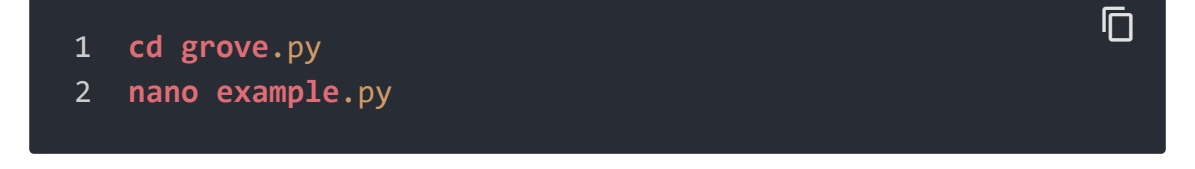

• Step 3 Copy the following code to the python file

```
Ш
1
2
    import time
3
    from mraa import getGpioLookup
4
    from upm import pyupm buzzer as upmBuzzer
5
6
    def main():
7
8
        buzzer = upmBuzzer.Buzzer(getGpioLookup('GPI012'))
9
10
        CHORDS = [upmBuzzer.BUZZER DO, upmBuzzer.BUZZER RE,
11
            upmBuzzer.BUZZER_FA, upmBuzzer.BUZZER_SOL, upmE
            upmBuzzer.BUZZER SI]
12
13
        for i in range(0, len(CHORDS)):
            buzzer.playSound(CHORDS[i], 500000)
14
15
            time.sleep(0.1)
16
17
        del buzzer
        print('application exiting...')
18
19
20 if __name__ == '__main__':
21
        main()
```

• Step 4 Run the program

```
1 sudo chmod +x example.py
2 sudo ./example.py
```

If everything goes well, you can hear"do,re,mi,fa,so.la.xi".

## Schematic Online Viewer

### Resource

#### • [PDF] MLT\_8530\_DATASHEET

[https://files.seeedstudio.com/products/107020109/document /MLT\_8530\_datasheet.pdf]

#### • [PDF] Hardware schematic

[https://files.seeedstudio.com/products/107020109/document /Grove\_Passive\_Buzzer\_SCH\_190925.pdf]

# Tech Support

## Please do not hesitate to submit the issue into our forum

[https://forum.seeedstudio.com/].

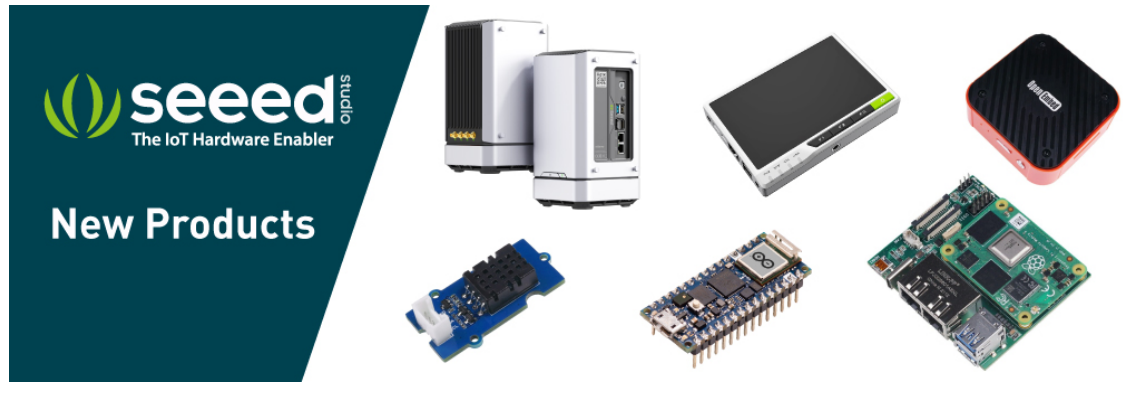

[https://www.seeedstudio.com/act-4.html? utm\_source=wiki&utm\_medium=wikibanner&utm\_campaign=newpr oducts]